## MANUAL PARA REGISTRAR DEPENDIENTES ECONOMICOS ISSSTE

1.- Ingresa a la página web de CONACYT https://conacyt.mx/ dar click en el cuadro de "Trámites y servicios en línea"

| GOBIERNO DE<br>MÉXICO                                                                                                    |                                                                                                    | Trámites Cobierno 🔍                                                                                                    |  |
|----------------------------------------------------------------------------------------------------|----------------------------------------------------------------------------------------------------|----------------------------------------------------------------------------------------------------|--|
|                                                                                                    |                                                                                                    | BuscarQ                                                                                                    |  |
| Inicio Conacyt v Sarvicios en Lint                                                                                               | Transparencia Protección de Datos Persor<br>Sistema de Beccas                                                         | Nales Contacto Correo↓                                                                                                    |  |
| Becas Nacionales y en el<br>Ingreso Sistema PeopleSoft<br>esca aletrarjero<br>Beca maionale<br>Beca maio<br>Beca de concoldación | Extranjero<br>Ingreso Sistema MIIC<br>Becar adorania<br>Becar adorania<br>Becar ado consolidadon<br>Acceso al Sistema | I CONTENIDO<br>Avias de Privacidad<br>CRACVT<br>Curriculum Vitas Brico (CVU)<br>EFDT<br>BM<br>PRIC<br>NACC<br>NCC<br>NCC<br>NCC<br>NCC<br>Constant printigido"<br>Constant printigido"<br>Constant printigido"<br>Constant printigido"<br>Constant printigido"<br>Constant printigido"<br>Constant printigido"<br>Constant printigido"<br>Samara de Bacas<br>Simera de Bacas |  |

**2.-Seleccionar** *Sistema de Becas /Becas Nacionales y en el Extranjero* y darle click

|                                                             | GONJERNO DE<br>MÉXICO                                  | Trámites Coblerno Q                                                                                                    |
|-------------------------------------------------------------|--------------------------------------------------------|----------------------------------------------------------------------------------------------------|
| *                                                           | ΟΝΑCYT                                                 | hars. Q                                                                                                    |
|                                                             | Inicio Conacyt - Servicios en Línea Tran               | nsparencia Protección de Datos Personales Soporte Técnico Correo Conacyt v                                                 |
|                                                             |                                                        | Servicios en Línea                                                                                                    |
|                                                             |                                                        |                                                                                                    |
|                                                             | REGISTRO<br>DE USUARIOS                                | RENECYT<br>Rogaro w Constanti de Instituciones y<br>Engeneralis constantifica y Tecnologica                                |
|                                                             | CVU<br>Curriculum Vitae Ünico                          | CRMCYT<br>Externo as d'Entra Carlos de Florentas.<br>Marcanama de Carlos y Noralingas                                      |
|                                                             | FONDOS<br>Fondos Institucionales                       | SINECYT<br>Satema Rasing An Annual Satema Satema Satema Satema Satema Satema Satema Satema Satema Satema Satema Satema Sat |
|                                                             | PNPC<br>Programa Nacional de<br>Posgrados de Calidad   | SISTEMA DE BECAS<br>Becas Nacionales y en el Extranjero                                                                    |
|                                                             | RCEA<br>Registro Conacyt de<br>Evaluadores Acreditados | SNI<br>Sistema Kacional de Envestigadores                                                                                  |
|                                                             | EFIDT<br>Extimulos<br>Fiscales                         | IXM<br>Programs de Investigadoras<br>e investigadores por Maxico                                                           |
| hiter (/conserve tree/canisicion-an-lines/ristems-da-baras/ |                                                        |                                                                                                    |

**3.- Ingreso a Sistema MIIC,** dar click Acceso al sistema y registrar su usuario y contraseña.

| _                                                                                                    | Sistema de Becas                                                                                                    |                                                                                                    |
|----------------------------------------------------------------------------------------------------|----------------------------------------------------------------------------------------------------|----------------------------------------------------------------------------------------------------|
|                                                                                                    | Initia • Iamvidos en Lúne: • Sistema de Becas                                                                                         |                                                                                                    |
| Becas Nacionales y en                                                                                                    | el Extranjero                                                                                                    | CONTENIDO<br>Aviso de Privacidad                                                                                                    |
| Ingreso Sistema PeopleSoft  Becas al extranjero Becas racionales Becas whotas Becas de consolidación  ACCESO AL SISTEMA                           | Ingreso Sistema MIIC<br>e Bocas al extranjero<br>Bocas nacionales<br>Bocas de consolidación<br>Acceso al Sistema<br>MCCESO AL SISTEMA | Curriculum Vitae Unico (CVU)<br>EFIDT<br>Fondos Institucionales<br>IM<br>PEI<br>PNPC<br>RCEA<br>Registro de Usuarios<br>RENIECYT<br>¿A quién va dirigido?<br>¿Qué es?<br>Requisitos<br>SINECyT<br>Statema de Becas<br>Sistema SNI<br>SNI |
| CONACYT                                                                                                    | Enlaces<br>Directorio                                                                                                    | Siguenos en                                                                                                    |
| Consejo Nacional de Ciencia y Tecnología<br>Av. Insurgentes Sur 1582, Col. Crédito Constructo<br>Alcaldia Benito Juánez, C.P. 03940, Ciudad de Mé | Soporte Técnico<br>Política de Privacidad<br>r, Intranet Conacyt<br>Ixico                                                             |                                                                                                    |

| CONACYT               |                                                                          |                                        |         |   |
|-----------------------|--------------------------------------------------------------------------|----------------------------------------|---------|---|
| A> Inicio> Acce       | o a las aplicaciones CONACYT                                             |                                        |         |   |
|                       | ACYT                                                                     |                                        |         |   |
| Sister                | na de becas                                                              |                                        |         |   |
| Tus datos pers        | nales están protegidos. Consulta nues<br>y manejo de datos personales. j | itras Políticas de Privacidad<br>Aquíl |         |   |
| Usuario<br>Contraseña | Usuario                                                                  |                                        |         |   |
|                       | No soy un robot                                                          |                                        |         |   |
|                       | Registrate aqui                                                          | ¿Olvidaste tu contraseña?<br>Entrar    |         |   |
|                       |                                                                          |                                        | v 1.0.3 | 6 |

4.- Con el rol de participación de Solicitante

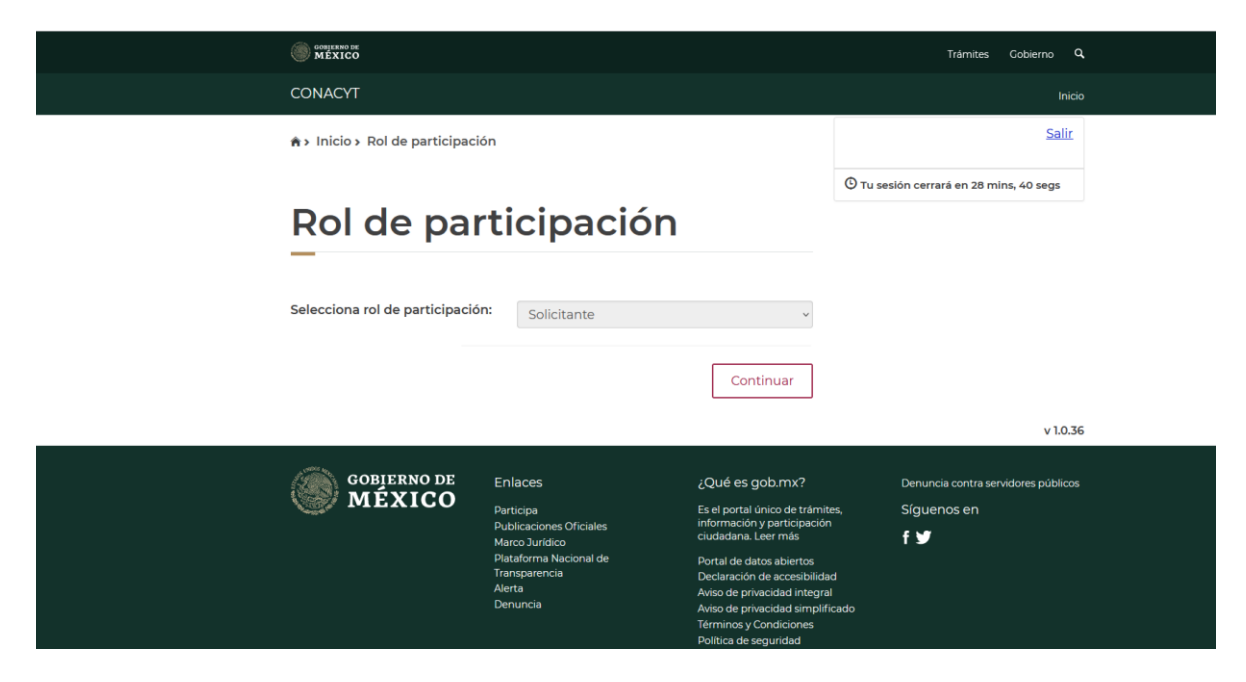

5.- En el menú elegir MONITOREO/ MIS BECAS NACIONALES dar click en el folder con Estado Vigente en caso de tener Maestría y Doctorado (ver palomita)

| CONJERNO DE MEXICO             |       |                 |   |        |                  |             | Trámite:  | s Go    | bierno     |
|--------------------------------|-------|-----------------|---|--------|------------------|-------------|-----------|---------|------------|
| CONACYT                        |       |                 |   | itud + | Formali          | ización -   | Monitore  | 10 •    | Conclusiór |
|                                |       |                 |   |        | O Tu se          | esión cerra | ará en 22 | mins, 0 | 4 segs     |
| Mis becas                      |       |                 |   |        |                  |             |           |         |            |
|                                |       |                 |   |        |                  |             |           |         |            |
| Inicio beca:                   | Térmi | no beca:        |   | 1      | Estado l         | beca:       |           |         |            |
| Ĩ                              |       |                 | i | 1      | Estado           | beca        |           |         |            |
| Clave programa:                | Nomb  | re programa:    |   |        | Instituci        | ión:        |           |         |            |
| Clave programa                 | Nom   | bre programa    |   |        | Institue         | ción        |           |         |            |
| Nombre(s) Coordinador:         | Prime | r apellido:     |   | 5      | Segund           | o apellid   | io:       |         |            |
| Nombre(s) Coordinador          | Prim  | Primer apellido |   |        | Segundo apellido |             |           |         |            |
|                                |       |                 |   |        |                  | [ [         | Limpiar   |         | Buscar     |
| ución                          | ~     | Coordinador     |   |        | ✓ Es             | stado       | ~ (       | Opcior  | nes        |
|                                |       |                 |   |        |                  |             |           |         |            |
| EDGIDAD AUTONOMA METDODOLITANA |       | GABRIELA MARIAN |   | JEZ SE | R B/             | AJA         | 5         |         |            |
| ERSIDAD AUTONOMA METROPOLITANA |       |                 |   |        |                  |             |           | -       |            |

6.- En la pestaña Editar (Dependientes económicos) dar click para agregar un nuevo dependiente.

| MEXICO          |                    |                 |                     |                                |              |                   | Tràmites            | Gobierno  |      |
|-----------------|--------------------|-----------------|---------------------|--------------------------------|--------------|-------------------|---------------------|-----------|------|
| ONACYT          |                    |                 |                     | Inicio                         | Solicitud -  | Formalización -   | Monitoreo -         | Conclu    | isie |
| Programa:       |                    | 0014            | 466 - DOCTORA       | DO EN BIOTE                    | CNOLOGÍ      | A.                |                     |           |      |
| Grado:          |                    | DOG             | CTORADO             |                                |              |                   |                     |           |      |
| nstitución:     |                    | UNI             | VERSIDAD AUT        | ONOMA MET                      | ROPOLITAI    | A                 |                     |           |      |
| iede:           |                    | UNI             | VERSIDAD AUT        | ÓNOMA MET                      | ROPOLITAI    | NA UNIDAD IZT.    | APALAPA             |           |      |
| echa de inicio  | de estudios:       | 07/c            | lic/2020            |                                |              |                   |                     |           |      |
| echa fin de es  | studios:           | 31/d            | ic/2024             |                                |              |                   |                     |           |      |
| Periodo de la b | eca:               | 01/e            | ne/2021 - 31/dic/   | 2024                           |              |                   |                     |           |      |
| Periodo de esta | udio:              | 07/0            | lic/2020 - 31/dic/  | 2024                           |              |                   |                     |           |      |
| leses de beca   |                    | 48              |                     |                                |              |                   |                     |           |      |
| Coordinador po  | ostulante:         | VIO             | LETA LUNA CAE       | BALLERO                        |              |                   |                     |           |      |
| Correo del coor | rdinador postulan  | te: cdcl        | bs@xanum.uan        | n.mx                           |              |                   |                     |           |      |
| Coordinador vi  | gente:             | OCT             | AVIO LOERA CO       | ORRAL                          |              |                   |                     |           |      |
| Correo del coor | rdinador vigente:  | loer            | a@xanum.uam         | .mx                            |              |                   |                     |           |      |
| stado:          |                    | VIG             | ENTE                |                                |              |                   |                     |           |      |
| Dependientes    | económicos:        | <b>1</b> 27 E   | ditar 🖣 📩 agregar o | ovimiento para<br>dependientes |              |                   |                     |           |      |
| Informes de eva | aluación Bagos     | Movimientos     | Otros Apovos        | ionacos                        |              |                   |                     |           |      |
|                 |                    |                 | 011037100303        |                                |              |                   |                     |           |      |
| Número ~        | Periodo            |                 | ~                   | Estado                         |              |                   | ~ Acc               | iones     |      |
|                 |                    |                 |                     |                                |              |                   |                     |           |      |
| 1               | 01/12/2020 - 31/03 | 3/2021          |                     | Revisado                       |              |                   | ۲                   |           | ~    |
| 2               | 01/04/2021 - 31/03 | 7/2021          |                     | Revisado                       |              |                   | 0                   |           |      |
| 3               | 01/08/2021 - 30/11 | 1/2021          |                     | Revisado                       |              |                   |                     |           |      |
| 4               | 01/12/2021 - 28/02 | 2/2022          |                     | Revisado                       |              |                   | <b>v</b>            |           |      |
| 5               | 01/03/2022 - 31/0  | 7/2022          |                     | Pendiente de                   | e registro p | or Parte de la Co | oordi               |           |      |
| 6               | 01/08/2022 - 31/10 | 0/2022          |                     | Pendiente de                   | e registro p | or Parte de la Co | oordi               |           |      |
|                 |                    |                 |                     |                                |              |                   |                     |           | ~    |
| <               | <u> </u>           | no rogistros    | por página          |                                |              |                   |                     | >         |      |
|                 |                    | iuu v registros | por pagina.         |                                |              |                   | 1 <u>-</u> 6 de 6 i | registros | 5    |
|                 |                    |                 |                     |                                |              |                   |                     |           |      |
|                 |                    |                 |                     |                                |              |                   |                     |           |      |
|                 |                    |                 |                     |                                |              |                   | F                   | egresar   |      |

7.- Anexar dependientes económicos, registrar los datos de los dependientes económicos y anexar documento comprobatorio en formato .pdf y guardar la información (acta de nacimiento (Padres, hijos) acta de matrimonio (cónyuge) o constancia de concubinato).

Nota: Una vez que la información sea aprobada por la Coordinación del Programa de posgrado podrá obtener la constancia del ISSSTE actualizada.

| Campos obligatorios          |               |        | Agregar dependiente |
|------------------------------|---------------|--------|---------------------|
| ustificación*:               |               |        |                     |
| Justificación del movimiento |               |        |                     |
|                              |               |        | A                   |
| Tipo de archivo              | Seleccionar   | Nombre | Estado              |
| Sustento documental          | Subir archivo |        |                     |
| Sustento documental          | Subir archivo |        |                     |
| Sustento documental          | Subir archivo |        |                     |

| MÉXICO                                                                                                    |                                                 |                                  |                                                                                                    |                                                          |                 | Trámites                                                              | Gobierno Q       |  |  |  |
|----------------------------------------------------------------------------------------------------|-------------------------------------------------|----------------------------------|----------------------------------------------------------------------------------------------------|----------------------------------------------------------|-----------------|-----------------------------------------------------------------------|------------------|--|--|--|
| CONACYT                                                                                                    |                                                 |                                  | Inicio Sc                                                                                                    | viicitud •                                               | Formalización   | <ul> <li>Monitoreo</li> </ul>                                         | Conclusión -     |  |  |  |
| <ul> <li>h inicio &gt; Becas nacionales &gt; Beca nacional &gt;</li> <li>&gt; Datos del dependiente</li> </ul> |                                                 | onal > Dependientes              | ial > Dependientes económicos<br>No. C'<br>Rol: S                                                             |                                                          |                 | avezdlvega@gmail.com <u>Salir</u><br>A. CVU: 940425<br>I: Solicitante |                  |  |  |  |
|                                                                                                    |                                                 |                                  |                                                                                                    |                                                          | 🕑 Tu sesión c   | errará en 29 mi                                                       | ns, 40 segs      |  |  |  |
| Datos del depe                                                                                                 | endie                                           | ente                             |                                                                                                    |                                                          |                 |                                                                       |                  |  |  |  |
| Nombre(s)*:                                                                                                    |                                                 | Primer apellido*:                |                                                                                                    |                                                          | Segundo ape     | llido:                                                                |                  |  |  |  |
| Nombre                                                                                                    | Nombre                                          |                                  | Primer apellido                                                                                               |                                                          |                 | Segundo apellido                                                      |                  |  |  |  |
| Fecha de nacimiento*:                                                                                          |                                                 | Edad:                            |                                                                                                    |                                                          |                 |                                                                       |                  |  |  |  |
| Fecha de nacimiento                                                                                            | Fecha de nacimiento                             |                                  | 0                                                                                                    |                                                          |                 |                                                                       |                  |  |  |  |
| Sexo*:                                                                                                    |                                                 | Parentesco*:                     |                                                                                                    |                                                          |                 |                                                                       |                  |  |  |  |
| Masculino                                                                                                    | ~                                               | Selecciona una opción v          |                                                                                                    |                                                          |                 |                                                                       |                  |  |  |  |
| * Campos obligatorios                                                                                          |                                                 | Selecciona una opción<br>Cónyuge |                                                                                                    |                                                          | Cancelar Guarda |                                                                       | Guardar          |  |  |  |
|                                                                                                    |                                                 | Padre                            |                                                                                                    |                                                          |                 |                                                                       | v 1.0.36         |  |  |  |
| GOBJERNO DE                                                                                                    | Enlaces                                         |                                  | ¿Qué es gob.m                                                                                                 | ix?                                                      | Der             | iuncia contra ser                                                     | vidores públicos |  |  |  |
| WEXICO                                                                                                    | Participa<br>Publicacion                        | es Oficiales                     | Es el portal único d<br>información y parti<br>ciudadana. Leer m                                              | le trámite<br>cipación<br>ás                             | es. Síg<br>ft   | juenos en                                                             |                  |  |  |  |
|                                                                                                    | Plataforma<br>Transparenc<br>Alerta<br>Denuncia | Nacional de<br>Sia               | Portal de datos abi<br>Declaración de acc<br>Aviso de privacidao<br>Aviso de privacidao<br>Términos y Condici | ertos<br>esibilidad<br>I integral<br>I simplific<br>ones | d<br>I<br>cado  |                                                                       |                  |  |  |  |
|                                                                                                    |                                                 |                                  | Política de segurid<br>Mapa de sitio                                                                          | əd                                                       |                 |                                                                       |                  |  |  |  |

8.- Hay que finalizar y guardar.

9. Ponerse en contacto con la Coordinación del Programa de Posgrado para que sea autorizada la actualización de la constancia, posteriormente una vez aprobado la persona becaria podrá descargar la carta del ISSSTE actualizada.